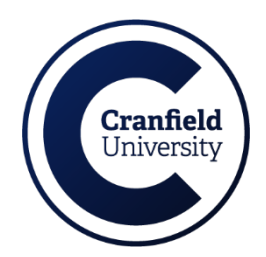

## **Granting Account Access to Authorised Users**

You can grant access to your account to authorised users. By doing so, you allow them to view your account details, see charges, and make payments on your behalf.

To add an authorised user:

- 1. Log in to your account.
- 2. Select "Manage Now" under Authorised Users from the Quick Links section.
- 3. Enter the name of the individual you wish to add and confirm their relationship to you.
- 4. Provide their email address and confirm that they should receive an email with login instructions.

| Cranfield University |                                           |                                                   | Home Contact Us     | Activity ~ My Accoun |
|----------------------|-------------------------------------------|---------------------------------------------------|---------------------|----------------------|
|                      |                                           | Add Authorised User                               |                     |                      |
|                      | They                                      | will have the ability to access your a            | ccount              |                      |
|                      |                                           |                                                   |                     |                      |
|                      | First Name *                              | Last Name *                                       |                     |                      |
|                      | -otto                                     | - ALA                                             | - Miles             |                      |
|                      | Their relationship to you *<br>Select One |                                                   | ~                   |                      |
|                      | Does the authorised user hav              | e an email address? *                             |                     |                      |
|                      | Yes (They will receive an e               | mail with login instructions.)                    |                     |                      |
|                      | No (They will not be able to              | o login. They can only call the institution to ac | cess your account.) |                      |
|                      | Their Email Address *                     | Confirm Email Add                                 | ress *              |                      |
|                      | 1.12                                      |                                                   | 1.1.                |                      |
|                      |                                           | ← B                                               | ack Create          |                      |
|                      |                                           |                                                   |                     |                      |

## Managing Authorised Users

Once you have an authorised user, you can view their activity on your account or revoke access any time, if Needed:

| My Account          | Authorised | Users |              |                                |        |
|---------------------|------------|-------|--------------|--------------------------------|--------|
| g√ Authorised Users | NAME       | EMAIL | RELATIONSHIP | HAS<br>VERIFIED ACCESS ACTIONS |        |
| Edit Account        |            |       |              | Paye<br>Select<br>Revoke       | Access |